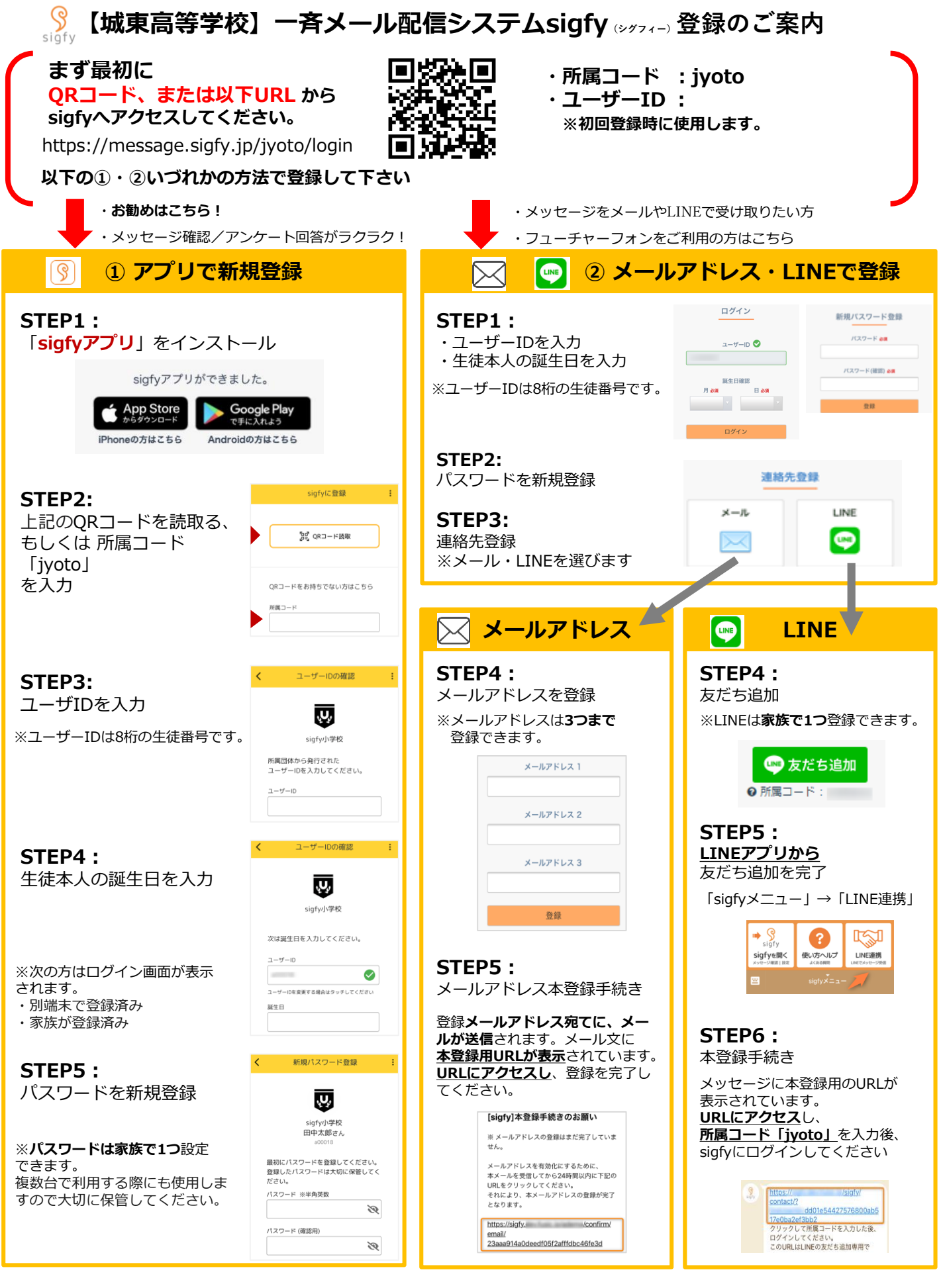

▼登録がうまくいかない場合は、お問合せください。

https://forms.gle/zSh9fepyxmynsFUa9 運営会社 :株式会社Fusic (フュージック)

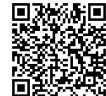

- ※sigfyからのメールが受信できない方は
- ・携帯電話・スマートフォンでドメイン受信指定をご利用の場合は 【@sigfy.jp】を指定受信してください。
- ・あわせて、迷惑メールフォルダの確認もお願いします。